## UZAKTAN EĞİTİN DERSLERİNİ İZLEYEBİLMEK İÇİN YAPILMASI GEREKENLER

- 1. mail.gop.edu.tr internet adresine girilir
- 2. Gelen sayfadan e-posta oluştur öğrenci butonuna tıklanır.

| 🔎 Gaziosmanpaga Üniversi: 🗙 🖉 Gaziosmanpaga Üniversi: 🗙 🖉 GOP E-POSTA : GOP E-F 🛪 🖉 Gaziosmanpaga Üniversi: X 🖉 Gaziosmanpaga Üniversi: X 🖉 Abmet Yesevi Üniversite: X 🖉 Yesi hesap | X GOP E-POSTA :: GOP E-P    | ×                             | - ø ×           |
|----------------------------------------------------------------------------------------------------|-----------------------------|-------------------------------|-----------------|
| ← → C A Govenii   https://mail.gop.edu.tr/mail/                                                                                                    |                             |                               | @ ♥ ✿ :         |
|                                                                                                    |                             |                               |                 |
| 🕑 Şilfremi Unuttum ( personel )                                                                                                    | 🥑 Şifremi Unuttum ( öğrenc  | 📎 E-posta Oluştur ( öğrenci ) | Ana Sayfa       |
|                                                                                                    |                             |                               |                 |
|                                                                                                    |                             |                               |                 |
|                                                                                                    |                             |                               |                 |
| 2 COP E-Posta<br>Wiversite e-posta solemi                                                                                                    |                             |                               |                 |
|                                                                                                    |                             |                               |                 |
|                                                                                                    |                             |                               |                 |
| Kullania Ad                                                                                                    |                             |                               |                 |
| Parola                                                                                                    |                             |                               |                 |
|                                                                                                    |                             |                               |                 |
| Oturum Açın                                                                                                    |                             |                               |                 |
|                                                                                                    |                             |                               |                 |
|                                                                                                    |                             |                               |                 |
|                                                                                                    |                             |                               |                 |
| COP F-POSTA                                                                                                    |                             |                               |                 |
|                                                                                                    |                             |                               |                 |
|                                                                                                    |                             |                               |                 |
|                                                                                                    |                             |                               |                 |
|                                                                                                    |                             |                               |                 |
|                                                                                                    |                             |                               |                 |
|                                                                                                    |                             |                               |                 |
|                                                                                                    |                             |                               |                 |
|                                                                                                    |                             |                               |                 |
|                                                                                                    |                             |                               |                 |
| 🗊 UVISULAMA II Odocx \land 🕷 Gener, Tok, Uyguladoc ^ 🎕 142132053 Osmadoc ^ 🏶 09320049sethatasdoc ^ 📽 Uygulama, Öneridoc ^ 📽 Uygulama, Öneridoc ^                                    | ridoc 🔿 🕷 TBIL-504-01 Uygul | doc ^                         | Tümünü göster 🗙 |
|                                                                                                    |                             |                               | 1313            |

4. Aşağıdaki sayfada **Elektronik Posta Kullanımı Esaslarını Kabul Ediyorum.**" İşaretlenip "Bir sonraki adıma ilerle" butonuna basılır.

| O mailal.gop.edu.tr/createuser.aspx?k=og | h                                                                                                    |           | \$            |
|------------------------------------------|----------------------------------------------------------------------------------------------------|-----------|---------------|
|                                          | Mail Hesabi Oluştur İşlemler -                                                                                                    | Oturum aç |               |
|                                          | GAZİOSMANPAŞA ÜNİVERSİTESİ ÖĞRENCİ ŞİFRE İŞLEMLERİ<br>Açıklamalar                                                                                                    |           |               |
|                                          | Uyarn: E-posta olisalpumak (pri Ogheno Bilg) isaterninde kaylini Cep Telefonu numaranzan<br>giuncei olimasi gerekmektedir. Işleme başamadan önce küflen kontrol ediniz.<br>Yardım: "Oğlenci Bilgi Sistem"inden Cep Telefonu bilgisi nasıl Güncelenir?                                                                                                    |           |               |
|                                          | CACIOGNAMPAGA (INVERSITEE)<br>Existencial Post Existencial Post Post Existencial Post Existencial Post Existen |           |               |
|                                          | ≪ Elektronik Posta Kullanimi Esablarni Kabul Ediyorum.<br>Be sonraki adıma lerte >>                                                                                                    |           |               |
|                                          |                                                                                                    |           |               |
|                                          | nde das A 🖉 101111000 como das A 🖉 00110000abilita das A 🖉 Unadam Casal das A 🕅 U                                                                                                    |           | Tümünü göster |

5. Aşağıdaki sayfada gerekli yerler doldurulduktan sonra cep telefonunuza (obs sisteminde kayıtlı olan cep telefonuna) mail adresiniz gelecektir. Mail adresinizi ve şifrenizi kaydetmeyi unutmayınız.

| 👩 Gaziosmanpaşa Üniver: 🗙 🕐 Gaziosmanpaşa Üniver: 🗙 🥥 GOP E-POSTA :: GOP E- 🗙 🎦 Gaziosmanpa       | şa Üniver: 🗙 🖉 Gaziosmanpaşa Üniver: 🗙 🕒 Ahmet Yesevi Üniversit: 🗙 🏹 Yeni hesap                                                                                                    | p 🗙 💊 GOP E-POSTA = GOP E- 🗙 🗋 Gaziosmanpaşa Üniver: 🗴              | θ - σ ×             |
|---------------------------------------------------------------------------------------------------|----------------------------------------------------------------------------------------------------|---------------------------------------------------------------------|---------------------|
| $\leftarrow \  ightarrow \ {f C} \ {f O}$ Güvenli değil   mailal.gop.edu.tr/createuser.aspx?k=ogr |                                                                                                    |                                                                     | ± ±                 |
| Mail Hesabi Oluştur işlemler -                                                                    |                                                                                                    | Oturum aç                                                           | Â                   |
| GAZİOSMANPAŞA ÜNİVE<br>Lütfen Bilgilerinizi Giriniz                                               | RSİTESİ ÖĞRENCİ ŞİFRE İŞLEMLERİ                                                                                                    |                                                                     |                     |
| T.C. ya da Yabanci Kimik No.<br>Şittenizi Belindeyin<br>Şitte (Tekrar)<br>Cep Numaranız           | Sweet: Oue Nemaranc Operon Big Statenhole kayth numarayle ayn stread or.<br>Denes: Open Nemaranc Operon Big Statenhole kayth numarayle ayn stread or.<br>Denes: Open Nemarance and Color (Color State) or and 2 relation (permittide.<br>Der Stornabi Adama Netto >> |                                                                     |                     |
|                                                                                                   |                                                                                                    |                                                                     |                     |
| 🚯 UYGULAMA II Odocx ^ 😢 Genar_Tok_Uyguladoc ^ 📽 142132053 Osmadoc ^                               | 📽 09320049serhatasdoc ^ 🕷 Uygulama_Oneridoc ^ 🕷 Uygu                                                                                                    | gulama_Oneridoc        Ima_Oneridoc     Image: TBIL-S04-01 Uyguldoc | Tümünü göster ×     |
|                                                                                                   |                                                                                                    |                                                                     | ヘ 臣 40 昭 11.10.2017 |

Not: "obs.gop.edu.tr" sayfasındaki telefonunuz ile buraya yazacağınız numara aynı olmalıdır.

6. guzem.gop.edu.tr internet adresine girilir. Karşımıza aşağıdaki sayfa çıkacaktır.

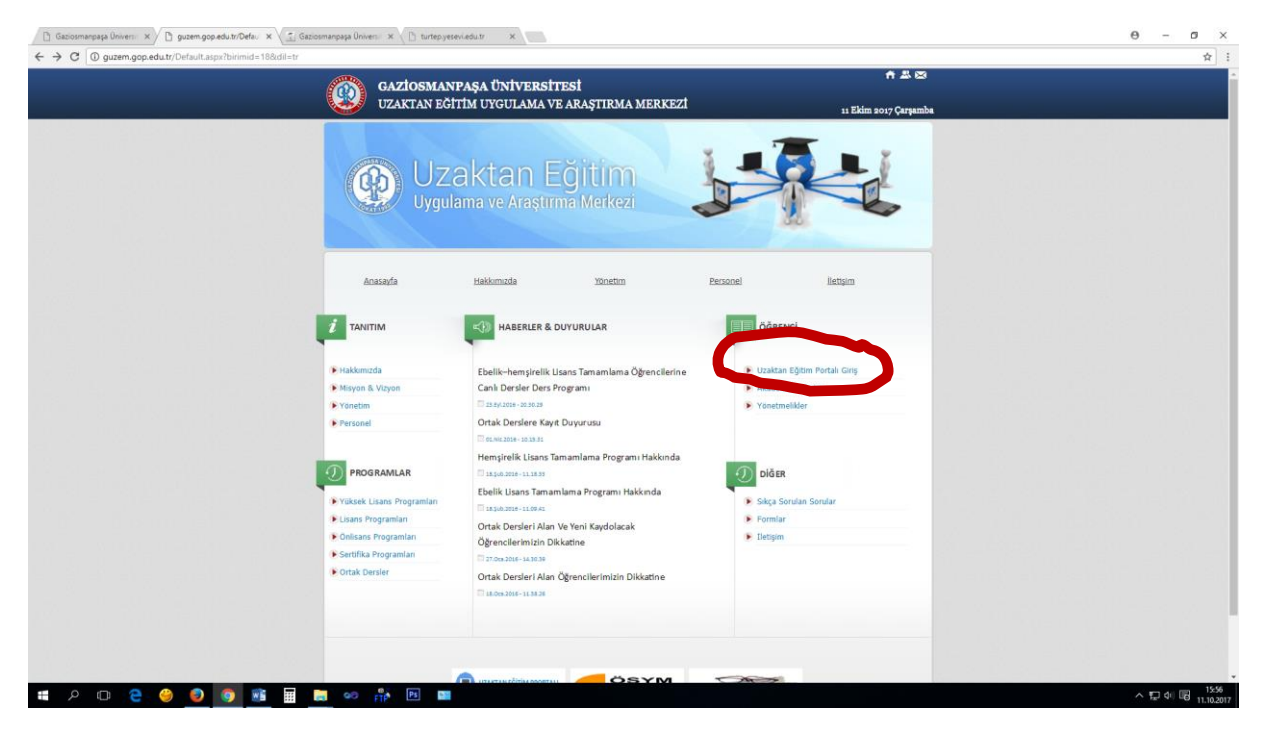

7.Bu sayfada "Uzaktan Eğitim Portalına Giriş" Butonuna tıklanılır.

## 8. Karşımıza aşağıdaki gibi bir sayfa çıkacaktır. Sağ üst köşedeki "Giriş Yap" botonuna tıklanılır.

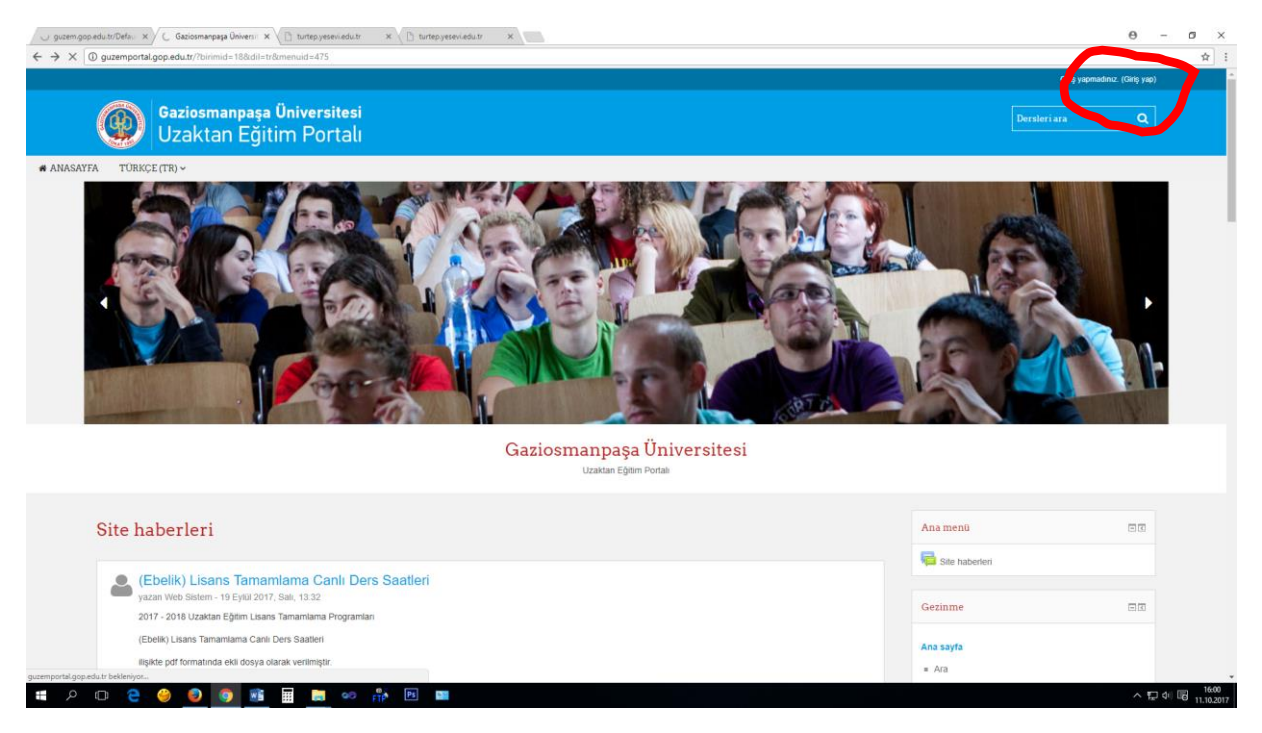

## 8.Karşımıza aşağıdaki gibi bir sayfa çıkacaktır. Bu sayfada "Yeni Hesap Oluştur" Butonuna tıklanılır.

| C Gabotimengaşa Üniverii X \ Gabotimençaşa Üniverii X \ GOP E-POSTA: GOP E-I X \ Gabotimençaşa Üniverii X \ Ga | asionenepaga Universi X / 🖉 Gascommenpaga Universi X / ) GOP E-POSTA: GOP E-I X / C, Yen Selme X / PO - D X                                                                                                    |
|----------------------------------------------------------------------------------------------------|----------------------------------------------------------------------------------------------------|
| Gaziosmanpaşa Üniversitesi<br>Uzaktan Eğitim Portalı                                                           | Oleg systemater.<br>Dersteri ara Q                                                                                                    |
| # ANASAYFA TÜRKÇE (TR) ~                                                                                       |                                                                                                    |
| Ana sayta » Siteye piriş yap                                                                                   |                                                                                                    |
| Giriş yap<br>▲ Churumunuz zaman aşımına oğradı. Lüfleri tekrar giriş yapınız.<br>Kultanıcı adı / e-posta       | Buraya ilk defa mı geliyorsunuz?<br>Aktivasyon e-postası gelmeyen öğrencilerimiz, kayıtlarını takip eden 24 saat<br>süresi içinde eksiksiz bilgi girmeniz durumunda onaylı kullanicı yapılacak ve                                                                                                    |
| Şifre                                                                                                    | Uzaktar Eğlim Partalna giriş vapalihmet için Gaştonmanşaşı Doleverilesi Uzaktar Eğlim Merkaz'ne bağlı bir eğlim<br>öğrend olmanız gerekmeterde Stetame kayıt olmak çin aşağıdaki Yeni Hesep Olaştur batoruna tikloymız. Kullanıcı Ad<br>olarak Öğrene Vimamanız Şirie olnaki F. Kiniki Kumananan Kullanızı. E-posta adresi olarak gop.edu.tr uzantık e-postanızı<br>kullanırız. E-posta adresiniz yokaz oluşturmak için <u>Maranız</u> |
| Kultanci adir hatirta CiRiy YAF Kultanci adir veya şiftentiti m simuttanıxi?                                   |                                                                                                    |
| Oturum desteği etkin olmalıdır 🕲                                                                               |                                                                                                    |
|                                                                                                    | voyad bilgilerinizi ekonomista operativna ekonomista gonderiniz. Gönderdiğiniz e posta metninde öğrenci numarası ve isim<br>YEN HERAPOLLIŞTUR                                                                                                    |
|                                                                                                    |                                                                                                    |

9. Karşımıza çıkan aşağıdaki sayfada gerekli alanlar doldurulur. Bu sayfada kendimize bir kullanıcı adı ve şifre beliriyoruz. Bu sayfadan sonra önceki adımlarda oluşturmuş olduğumuz gop uzantılı mail adresinize bir link gelecektir. O link e tıklayarak veya o linki kopyalayıp internet sayfasının adres satırına yapıştırıp enter a basarak uzaktan eğitime kaydımızı tamamlamış oluyoruz.

| anpaşa Üniversi 🗙 🖉 📶 Yeni hesap        | 🔨 🗅 Ahmet Yesen Üniversite: 🛪   | Θ -                                      |
|-----------------------------------------|---------------------------------|------------------------------------------|
| Güvenli değil   guzemportal.gop.edu.tr/ | gin/signup.php?                 |                                          |
|                                         |                                 | 👻 Hepsini daralt                         |
| 🔻 Kullanıcı adınızı ve şifrenizi        | eçin                            |                                          |
|                                         |                                 |                                          |
| Kullanıcı adı •                         |                                 |                                          |
|                                         |                                 |                                          |
|                                         | şifre en az 8 karakter içermeli |                                          |
| Citra                                   |                                 |                                          |
| ðine -                                  |                                 |                                          |
| <ul> <li>Daha fazla bilgi</li> </ul>    |                                 |                                          |
|                                         |                                 |                                          |
|                                         |                                 |                                          |
| E-posta adresi •                        |                                 |                                          |
| E posta (tekrar)                        |                                 |                                          |
| E-posta (texilal) -                     |                                 |                                          |
| Adı •                                   |                                 |                                          |
|                                         |                                 |                                          |
| Soyadı .                                |                                 |                                          |
|                                         |                                 |                                          |
| Şehir                                   |                                 |                                          |
|                                         |                                 |                                          |
| Ülke                                    | Bir ülke seç 🔹                  |                                          |
|                                         |                                 |                                          |
|                                         | YENI HESABIMI OLUŞTUR           |                                          |
|                                         |                                 | Bu formda • isaretli atanlar gereklidir. |
| 0 2 9 0 0                               | 📰 📄 🦇 👫 🖭 💷 🔘                   | ~ 뒤 예                                    |

10. Yukarıdaki sayfada belirlemiş olduğumuz kullanıcı adı ve şifre artık bizim uzaktan eğitime giriş için kullanacağımız kullanıcı adı ve şiredir.

Başına www yazmadan guzemportal.gop.edu.tr adresine girip karşımıza çıkan aşağıdaki sayfadan sisteme giriş yapıp dersleri izleyebiliriz.

|                                                                                              | Girlip yapmadınız.                                                                                                    |
|----------------------------------------------------------------------------------------------|----------------------------------------------------------------------------------------------------|
| Gaziosmanpaşa Üniversitesi<br>Uzaktan Eğitim Portalı                                         | Dersleriara Q                                                                                                    |
| • ANASAYFA TÜRKÇE (TR) ~                                                                     |                                                                                                    |
| Ana sayta » Sheye giriy yap                                                                  |                                                                                                    |
| Kullanici adi / e-posta                                                                      | Buraya ilk defa mı geliyorsunuz?<br>Aktivasyon e-postası gelmeyen öğrencilerimiz, kayıtlarını takip eden 24 saat<br>süresi icinde eksiksiz ildi dirmeniz durumunda onavlı kullanıcı vapılacak ve                                                                                                    |
| Şifre                                                                                        | sistemie girtig vapmaları sağılanacâktır.<br>Updata Eğilin Endelma girti yapabilanacı şiri saşabilanacı şiri da sağılanacâktır.<br>üçende üçende girtiş yaşabilanacı şiri saşabilanacı şiri da saşabilanacı şiri başabila girtiş bir girtiş da girtiş<br>üçende üçende girtiş yaşabilanacı şiri da şiriş yaşabilanacı şiriş bir şiriş da şiriş yaşabıları uzanlı e-postanıcı<br>kullınınız. E-posta adresiler yaşabılanacı şiriş da şiriş da şiriş da şiriş da şiriş da şiriş da şiriş da şiriş<br>kullınınız. |
| Cititiş TAP<br>Kültenci: adı veya şiftenci: mi unufunuu?<br>Oturum desteği etken olmalıdır 🕥 |                                                                                                    |
|                                                                                              | Yorden almás (pir yzemiligop adult advesire e posta gönderíniz. Gönderfüjiniz e posta metninde öğrenci numarası vo isim                                                                                                    |
|                                                                                              | YEN HESAPOLUŞTUR                                                                                                    |